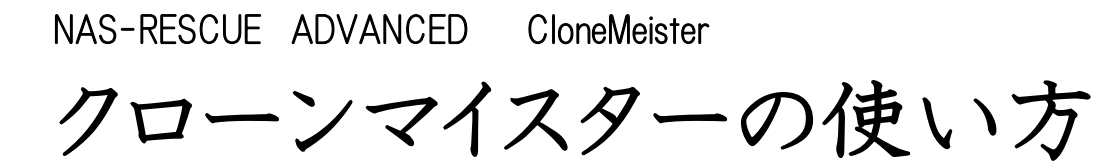

## 目次

| 第1章                          | NAS-RESCUE ADVANCED CloneMeister の特徴                                                                                                    | 3                    |
|------------------------------|----------------------------------------------------------------------------------------------------|----------------------|
| 1.1                          | NAS-RESCUE ADVANCED CloneMeister の対応メディア                                                                                                    | 3                    |
| 1.2                          | 異なるメディアへのクローン作成が可能                                                                                                    | 3                    |
| 1.3                          | NAS-RESCUE ADVANCED CloneMeister の特徴                                                                                                    | 3                    |
| ₩∠早<br><b>)1</b>             | 削準備<br>NAS-DESCLIE AD\/ANCED たダウンロード                                                                                                    | 4                    |
| 2.1                          | NAS-RESCUE ADVANCED $\varepsilon$ USB $\times$ FUE $d$ $\times$ A                                                                                                    | +                    |
| 2.2                          |                                                                                                    |                      |
| 2.5                          | NAS-RESCUE ADVAINCED を起動                                                                                                    | 4                    |
| 2.4                          |                                                                                                    | 4                    |
| <b>Z.5</b><br>签 0 音          | LioneMeister のフィセンスを購入<br>其本場佐                                                                                                    | 5<br>6               |
| あっ早<br>3.1                   | 基本操作<br>NAS-RESCUE ADVANCED CloneMeister の起動と画面の項目の説明                                                                                                    | 6                    |
| 3.2                          | HDD(160GB) → SSD(250GB) のクローン作成の手順                                                                                                    | 8                    |
| 3.2.<br>3.2.<br>3.2.<br>3.2. | <ol> <li>コピー元、コピー先のメディアをセット後に CloneMeister の画面を開きます</li> <li>コピー元のリストボックスを操作して、メディアが認識されている事を確認します</li> <li>コピー元のメディアとコピー先のメディアを選択します</li> <li>コピー元とコピー先の選択が正しい事を確認して、「開始」ボタンをクリックします</li> </ol> | 8<br>8<br>9<br>9     |
| 3.2.                         | 5 コピー中の状態                                                                                                    | . 10                 |
| 3.2.<br>3.2.                 | 6 コピーか正常に終了                                                                                                    | . 12                 |
| 3.3                          | CloneMeister のコピー動作                                                                                                    | . 14                 |
| 3.4                          | 反転モード                                                                                                    | . 14                 |
| 3.5                          | 部分コピー                                                                                                    | . 15                 |
| 3.6                          | ログファイルの保存期間                                                                                                    | . 15                 |
| 3.7                          | コピーの中断と再開                                                                                                    | . 16                 |
| 3.7.<br>3.7.<br>第4章          | <ol> <li>NAS-RESCUE ADVANCED のメニュー画面に戻った後に再開する場合</li> <li>PCを再起動してからのコピー再開の方法</li> <li>ログ画面の解析と対処方法</li> </ol>                                                                                   | . 16<br>. 17<br>. 19 |
| 4.1                          | Read エラーの発生箇所を確認する                                                                                                    | . 19                 |
| 4.2                          | 領域の後半で Read エラーが多発                                                                                                    | . 22                 |
| 4.3                          | データの保存領域で Read エラーが発生                                                                                                    | . 23                 |
| 第5章                          | こんな時は?                                                                                                    | . 25                 |

| 5.1   | PC に HDD を接続したら、NAS-RESCUE ADVANCED が起動しない | :5 |
|-------|--------------------------------------------|----|
| 5.2   | USB 経由でコピー元の HDD を接続したが、認識しない2             | 6  |
| 5.3   | HDD の容量が正しく表示されない2                         | 27 |
| 5.4   | コピー中に「Write error」と表示された2                  | 27 |
| 5.5   | コピー中に「カチッ、カチッ」と音が鳴りだした2                    | 27 |
| 5.6   | 一週間経ったがコピーが終わらない2                          | 28 |
| 5.6.  | 1 ログ画面の表示からコピーの再開、中止を判断                    | 29 |
| 5.6.1 | 2 状態 1. 「1回目のコピー中」の場合                      | 60 |
| 5.6.  | 3 状態 2.「1 回目の Trim・Scrape 中」の場合            | 31 |
| 5.6.  | 4 状態 3.「2 回目の再試行中」の場合                      | 31 |
| 第6章   | お問い合せの仕方                                   | 52 |
| 6.1   | 弊社で必要な情報                                   | 32 |
| 6.2   | 操作手順                                       | 32 |
| 6.2.  | 1 「お問い合せ」ウィンドウを表示                          | 32 |
| 6.2.1 | 2 CloneMeisterの画面のハードコピーを添付                | 3  |
| 6.2.  | 3 ログの画面のハードコピーを添付                          | 4  |
| 6.2.  | 4 コピー元のパーティション図のハードコピーを添付                  | 55 |
| 6.2.  | 5 コピー先のパーティション図のハードコピーを添付                  | 6  |
| 6.2.  | 6 お問合せ内容を入力                                | 88 |
| 6.2.  | 7 メールを送信                                   | ;9 |
|       |                                            |    |

## 第1章 NAS-RESCUE ADVANCED CloneMeister の特徴

本章では NAS-RESCUE ADVANCED CloneMeister の特徴を説明します。

#### 1.1NAS-RESCUE ADVANCED CloneMeister の対応メディア

NAS-RESCUE ADVANCED に組み込まれている Clone Meister は、 ·SATA インターフェースのハードディスクや SSD ·Nvme インターフェースの SSD ·USB インターフェースのハードディスクや SSD ·USB メモリ ·スマートメディアカード ·フロッピーディスク を対象にクローンの作成が可能です。

## 1.2異なるメディアへのクローン作成が可能

それぞれのメディア同士のクローン作成はもちろん、異なるメディアへのクローン作成が 可能です。例えば、 SATA インターフェースのハードディスク → SATA インターフェースの SSD SATA インターフェースのハードディスク → Nvme インターフェースの SSD USB メモリ→ SATA インターフェースのハードディスク スマートメディアカード → USB メモリ フロッピーディスク → USB メモリ などが可能です。 但し、クローンの容量がコピー元の容量以上であることが条件になります。

#### 1.3NAS-RESCUE ADVANCED CloneMeister の特徴

 ・高速にクローンを作成。(NAS-RESCUE ADVANCED のメディアは、USB3.0 の USB メモリを 推奨)

·エラースキップ機能(Read エラーが発生するハードディスクでも、クローン作成が可能)

- ·逆方向からのクローン作成が可能
- ・指定箇所のコピーが可能
- ・3 段階のライセンス構成(7日間、30日間、180日間)

## 第2章 前準備

本章ではNAS-RESCUE ADVANCED で、CloneMeister を操作できるまでの手順を、作業項目を列挙するという形で説明します。詳しい手順や方法は、別紙、「<u>NAS-RESCUE</u> ADVANCED 操作手順書」を参考にして下さい。

既に、NAS-RESCUE ADVANCED が起動できている場合は、 ユーザー登録がお済みでない場合は、「2.4 ユーザー登録」へ CloneMeister のライセンスが未購入の場合は、「2.5 CloneMeister のライセンスを購入」へ ライセンス購入済みの場合は、「第三章 基本操作」へ、 それぞれお進み下さい。

## 2.1NAS-RESCUE ADVANCED をダウンロード

NAS-RESCUE ADVANCED のページから、ISO イメージをダウンロードします。

## 2.2NAS-RESCUE ADVANCED を USB メモリにインストール

ISO イメージなので、DVD にも書き込みできますが、ライセンス情報や、ネットワーク設定の情報は、USB メモリの場合にのみ記憶されるので、USB メモリにインストールする事を推奨します。 (USB3.0 で、4GB 以上の USB メモリがお勧めです。)

フリーの ISO 書き込みソフト「Rufus」をダウンロードします。 参考 URL:【窓の杜】 https://forest.watch.impress.co.jp/library/software/rufus/

フリーの ISO 書き込みソフト「Rufus」を使用して、USB メモリにダウロードした ISO イメージを書き 込みます。

## 2.3NAS-RESCUE ADVANCED を起動

- PCの電源を切り、NAS-RESCUE ADVANCEDをインストールしたUSBメモリをPCにセットして、 PCの電源を入れます。
- ② 起動ドライブをUSBメモリに設定します。(起動ドライブの設定は、PCのマニュアルを参照下さい。)
- ③ 正しく、起動ドライブの設定を行っても、起動しない場合は、BIOS 設定画面を開いて、 「Secure Boot」の設定を、オフ(Disabled)に設定して、再度①から始めて下さい。
- ④ NAS-RESCUE ADVANCED のアイコンの有る画面が表示されたら、NAS-RESCUE ADVANCED のアイコンをダブルクリックします。
- ⑤ パスワードの入力を求められるので、「nr」(小文字のエヌ・アール)と入力します。

## 2.4ユーザー登録

ご自身が受け取れるメールアドレスを登録します。

## 2.5CloneMeister のライセンスを購入

CloneMeister のライセンスには、以下の三種類が有ります。

- ·7日間(2,200円税込)
- ·30 日間(5,500 円税込)
- ·180 日間(22,000 円税込)

PayPal 経由のクレジットカード決済(デビッドカード可)で、オンラインで購入できて、決済後、 すぐにご利用になれます。

銀行振込を希望の場合は、お問合せ下さい。

使用期間の考え方

例えば、10月1日に、30日間ライセンスを購入した場合、1日+30日間といことになり、10月31日の午後11時59分59秒まで使用可能ということになります。

このライセンスで、11月31日59分59秒を経過した場合、クローンの作成は中断しません。「中止」ボタンを押すか、クローン作成を終了するまで継続します。

10月31日の午後11時59分59秒を過ぎてからは、

CloneMeisterの画面では、「開始」ボタンを押すことが出来なくなります。

NAS-RESCUE ADVANCED のメニュー画面では、「CloneMeister」のボタンを押すことが出来なくなります。

## 第3章 基本操作

本章ではNAS-RESCUE ADVANCED CloneMeisterの基本操作を説明します。

## 3.1NAS-RESCUE ADVANCED CloneMeister の起動と画面の項目の説明

|                                       | - HIS RESCOL                                 | AUVANC       | ED 24.10.18.0     | - Clone Meist | er   |    |
|---------------------------------------|----------------------------------------------|--------------|-------------------|---------------|------|----|
| マップファイル名                              | /home/nr/Mapfiles/20                         | )24102       | 1-183249.ma       | p             |      |    |
| コピー元                                  |                                              | ~            |                   |               |      |    |
| コピー先                                  |                                              | ~            |                   |               |      |    |
| 不良個所の分断処理                             | 🗸 有効                                         |              |                   |               |      |    |
| 再試行の回数                                | 3 ^ ~                                        |              |                   |               |      |    |
| セクタサイズ<br>反転モード                       | 512<br>逆方向に読み込む                              | bytes        | 開始                | キャンセル         | ログ表示 |    |
| 開始位置                                  |                                              | bytes        |                   |               |      |    |
| コピーサイズ                                |                                              | bytes        | お問い合せ             |               |      | 戻る |
| このコンピューター<br>前回のHDDクローン<br>再度HDDクローン設 | に接続されているHDDの構<br>設定は使用できません。<br>定を入力して、開始ボタン | ∮成が変<br>√を押し | 更されたため、<br>てください。 |               | NAS- |    |

図 1. CloneMeister の起動時の画面

次ページに各項目の説明を記述します。

コピー元のメディアとコピー先のメディアが、PCに接続されていれば、

- ① コピー元のリストボックスから、コピー元のメディアを選択
- ② コピー先のリストボックスから、コピー先のメディアを選択
- ③「開始」ボタンをクリック

この手順でクローン作成ができます。

| No  | 項目名       | 種類      | 必須         | 説明                           |
|-----|-----------|---------|------------|------------------------------|
| 1   |           |         |            | コピーの進捗並びに結果を保存するファ           |
|     | マッノノアイル名  | ラヘル     | -          | イル名                          |
|     |           |         |            | コピー元のメディアを選択するリストボック         |
| 2   | コピー元      | リスト     | $\bigcirc$ | ス。右側にメディアの機種名、シリアル番          |
|     |           |         |            | 号等が表示されます。                   |
|     |           |         |            | コピー先のメディアを選択するリストボック         |
| 3   | コピー先      | リスト     | $\bigcirc$ | ス。右側にメディアの機種名、シリアル番          |
|     |           |         |            | 号等が表示されます。                   |
|     |           |         |            | Read したブロックに Read 不能セクタが存    |
| 6   | アウダボの八水加田 | 上 刀     |            | 在した場合、不良セクタと正常セクタを           |
| 4   | 不民国的仍分断处理 | アエック    |            | 分離処理するかどうかを指定します。            |
|     |           |         |            | 通常は、チェックを入れた状態で使用。           |
|     |           |         |            | ー通りクローン作成をした後、Read 不能        |
| F   | あせたの日数    | ニナフレ    | $\bigcirc$ | セクタが存在した場合の回数を指定しま           |
| С   | 再試行の回数    | アキスト    | $\cup$     | す。「3.3 CloneMeister のコピー動作」を |
|     |           |         |            | 参照下さい。                       |
| 6   | トロロナイブ    | ニキフレ    | $\bigcirc$ | メディアのセクタサイズを指定します。512        |
| 0   | セクタリイス    | 7 7 7 7 | $\cup$     | バイト、もしくは、4096 バイトを指定します。     |
|     |           |         |            | 逆方向から Read する場合にチェックを入       |
| 7   | 反転モード     | チェック    |            | れます。逆方向のコピーは、時間が掛か           |
|     |           |         |            | ります。                         |
| 0   | 明认什罢      | ニキフレ    |            | 部分コピーを行う場合の開始位置を指            |
| 0   | 网始但但      | リイスト    |            | 定します。                        |
| 0   | フレー サイブ   | ニキフレ    |            | 部分コピーを行う場合にコピーするバイト          |
| 9   | コレーサイス    | リイスト    |            | 数を指定します。                     |
| 10  | 開始        | ボタン     | -          | コピーを開始します。                   |
| 11  | キャンセル     | ボタン     | -          | コピーを中止します。                   |
| 12  | ログ表示      | ボタン     | -          | コピーのログを表示します。                |
| 1.0 | と明、ヘル     | ギハ      |            | お問い合わせをする場合にクリックしま           |
| 13  | わ回い谷セ     | ハクノ     | _          | す。                           |
| 1 4 | ノトン相      | ニヘント    |            | 使用状況により、適宜メッセージが表示           |
| 14  | メッセーン 傾   | マヘル     | _          | されます。                        |

表 1.CloneMeister の表示項目等の説明

### 3.2HDD(160GB) → SSD(250GB) のクローン作成の手順

3.2.1 コピー元、コピー先のメディアをセット後に CloneMeister の画面を開きます

·SATA インターフェースの HDD や SSD、もしくは NVME インターフェースの SSD を USB 経由で はなく、PC に接続する場合は、PC の電源が入っていない状態で接続してから、

NAS-RESCUE ADVANCEDを起動します。(もし、起動しない場合は、「5.1.PCにHDDを接続したら、NAS-RESCUE ADVANCED が起動しない」を参照下さい。)

·USB 経由でメディアを接続する場合は、NAS-RESCUE ADVANCEDを起動し、CloneMeisterの ライセンスが表示されてから、PCに接続します。

※注意 CloneMeister のライセンスが表示される前に、USB 経由でメディアを接続した場合、 PC で認識されません。ライセンスが表示されてから接続して下さい。

※注意 CloneMeisterの画面を開いた状態で、USB経由でPCに接続した場合、コピー元、 コピー先のリストボックスに反映されない場合が有ります。

#### 3.2.2 コピー元のリストボックスを操作して、メディアが認識されている事を確認します

コピー元のリストボックスをクリックすると、PC が認識しているメディアが一覧表示されます。 いずれかのメディアをクリックすると、図 2.コピー元のメディアを選択後の画面のように、リスト ボックスの右側に、選択されたメディアの諸元が表示されます。(表 2.選択されたメディアの 諸元項目の説明)

コピー元のリストボックスを操作して、コピー元のメディア並びにコピー先のメディアがPCに認識されている事を確認します。もし、いずれか片一方のメディアもしくは、両方のメディアが認識されていないようであれば、参照・・・・・を参考に、メディアの再セットを行います。

コピー元

| /dev/sda |  |
|----------|--|
|----------|--|

Model Number: TOSHIBA MK1665GSX Serial Number: 50I6C1WUT Firmware Revision: GJ003N Sector Size: 512 bytes Device Size: 160 GB (160041 MB)

#### 図 2.コピー元のメディアを選択後の画面

コピー元のリストボックスから、コピー元のメディアを選択します。

メディアを選択すると、右側の表示欄に、選択されたメディアの諸元が表示されます。

 $\sim$ 

| 項目名               | 説明                                     |
|-------------------|----------------------------------------|
| Model Number      | 機種名。メデイアの正面に表示されています。                  |
| Serial Number     | シリアル番号(製品番号)。概ね、メディアの正面に表示されています。      |
| Firmware Revision | ファームウェアのバージョン。稀にメディアの正面に表示されています。      |
| Sector Size       | セクターのサイズ。512 バイト、もしくは 4096 バイトと表示されます。 |
| Device Size       | メディアのサイズ。                              |

#### 表 2. 選択されたメディアの諸元項目の説明

#### 3.2.3 コピー元のメディアとコピー先のメディアを選択します

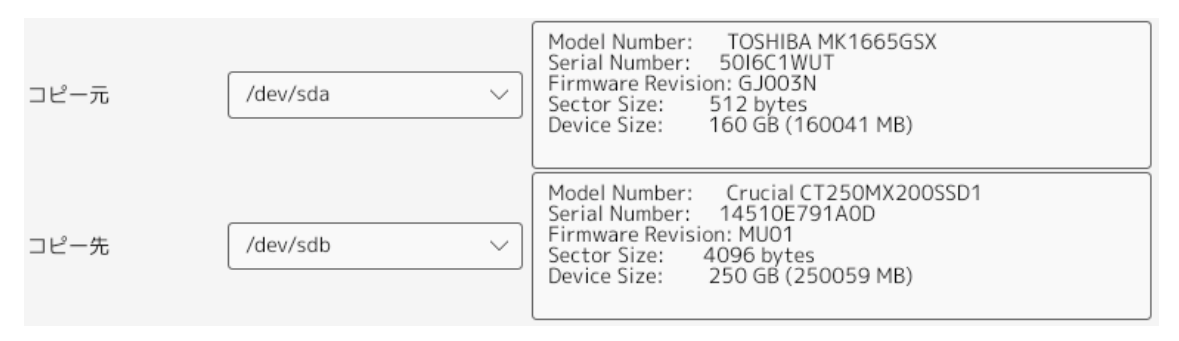

#### 図 3.コピー元とコピー先のメディアをセットした例

3.2.4 コピー元とコピー先の選択が正しい事を確認して、「開始」ボタンをクリックします

CloneMeister 側では、

#### コピー先の容量 ≧ コピー元の容量

の状態であれば、クローンの作成を開始します。

※注意 コピー元と、コピー先を間違えると、永久にデータの復元は出来なくなります。最大限の注意が必要です。

弊社では、この間違いを防ぐ為に、コピー元とコピー先のメディアのメーカーを異なるメディ アにする。コピー先の容量を大きくする。ということで、致命的なコピー間違いを防ぐようにして います。

## 3.2.5 コピー中の状態

|                                                                                                    | NAS-RESCUE ADVANCED         | 24.10.10.1 - Clone Meister                                                                                                    |  |  |  |  |
|----------------------------------------------------------------------------------------------------|-----------------------------|----------------------------------------------------------------------------------------------------|--|--|--|--|
| マップファイル名                                                                                                    | /home/nr/Mapfiles/20241016- | 162721.map                                                                                                    |  |  |  |  |
| コピー元                                                                                                    | /dev/sda 🗸 🗸                | Model Number: TOSHIBA MK1665GSX<br>Serial Number: 50I6C1WUT<br>Firmware Revision: GJ003N<br>Sector Size: 512 bytes<br>Device Size: 160 GB (160041 MB)        |  |  |  |  |
| コピー先                                                                                                    | /dev/sdb 🗸                  | Model Number: Crucial CT250MX200SSD1<br>Serial Number: 14510E791A0D<br>Firmware Revision: MU01<br>Sector Size: 4096 bytes<br>Device Size: 250 GB (250059 MB) |  |  |  |  |
| 不良個所の分断処理                                                                                                    | ☑ 有効                        |                                                                                                    |  |  |  |  |
| 再試行の回数                                                                                                    | 3 ~ ~                       |                                                                                                    |  |  |  |  |
| セクタサイズ                                                                                                    | 512 bytes                   |                                                                                                    |  |  |  |  |
| 反転モード                                                                                                    | 逆方向に読み込む                    | 開始キャンセルロシ表示                                                                                                    |  |  |  |  |
| 開始位置                                                                                                    | bytes                       |                                                                                                    |  |  |  |  |
| コピーサイズ                                                                                                    | bytes                       | お問い合せ                                                                                                    |  |  |  |  |
| ipos: 27033 MB, non-trimmed: 0 B, current rate: 93978 kB/s<br>opos: 27033 MB, non-scraped: 0 B, average rate: 91950 kB/s<br>non-tried: 133008 MB, bad-sector: 0 B, error rate: 0 B/s<br>rescued: 27033 MB, bad areas: 0, run time: 4m 54s<br>pct rescued: 16.89%, read errors: 0, remaining time: 23m<br>time since last successful read: 0s<br>NASS-RESCUE |                             |                                                                                                    |  |  |  |  |

図 4.コピー中の状態

コピー中は、「キャンセル」ボタンと「お問い合せ」ボタン以外、クリックできない状態になります。

メッセージ欄(コピーサイズの下の青背景のエリア)に、コピーの進捗状況が表示されます。

| No  | 項目名             | 説明                                        |
|-----|-----------------|-------------------------------------------|
| 1   | lpos            | コピー元の現在 Read している位置                       |
| 2   | Opos            | コピー先の現在書き込みしている位置                         |
| 3   | Non-tried       | 1回目の Read が終了していないサイズ                     |
| 4   | Rescued         | 正常にコピーできたサイズ                              |
| 5   | Pct-rescued     | 正常にコピーできたサイズのパーセンテージ                      |
|     |                 | Read エラーが発生したメディアにおいて、2回目以降の処理で、Trim      |
|     |                 | 処理を行っていないサイズ。                             |
| 6   | Non-trimmed     | Trim 処理とは、Read エラーが発生したブロックに対して、前方 Read 並 |
|     |                 | びに後方 Read を行い、それぞれ Read エラーが発生するセクターまで    |
|     |                 | 進める処理。                                    |
| 7   |                 | Read エラーが発生したメディアにおいて、Trim 処理を行った領域にお     |
| /   | Non-scraped     | いて、Read エラーを特定する作業を行っていないサイズ              |
| 8   | Bad-sector      | 読み込み不可セクターのサイズ                            |
| 9   | Bad areas       | 読み込み不可セクターが発生した場所の数                       |
| 10  | Read errors     | 読み込みエラーが発生したサイズ                           |
| 11  | Current rate    | 現在の読み込み速度                                 |
| 12  | Average rate    | 平均の読み込み速度                                 |
| 13  | Error rate      | Read エラーが発生した箇所の読み込み速度                    |
| 14  | Run time        | コピーの経過時間                                  |
| 15  | Remaining time  | コピーの推定の残り時間                               |
| 1.6 | Time snce last  | Read エラーが発生したメディアにおいて、正常に Read できなくなってか   |
| 10  | Successful read | らの経過時間                                    |

表 3.進捗状況の表示項目の説明

## 3.2.6 コピーが正常に終了

|                                                                                                    | NAS-RESCUE ADVANCED 24.10.10.1 - Clone Meister                                                                                                    | × |
|----------------------------------------------------------------------------------------------------|----------------------------------------------------------------------------------------------------|---|
| マップファイル名                                                                                                    | /home/nr/Mapfiles/20241016-162721.map                                                                                                    | ן |
| コピー元                                                                                                    | /dev/sda<br>Model Number: TOSHIBA MK1665GSX<br>Serial Number: 5016C1WUT<br>Firmware Revision: GJ003N<br>Sector Size: 512 bytes<br>Device Size: 160 GB (160041 MB)                                                                                                    | Ĩ |
| コピー先                                                                                                    | /dev/sdb<br>/dev/sdb<br>/dev/sdb |   |
| 不良個所の分断処理                                                                                                    | 有效                                                                                                    |   |
| 再試行の回数                                                                                                    | 3 ^ ~                                                                                                    |   |
| セクタサイズ                                                                                                    | 512 bytes                                                                                                    |   |
| 反転モード                                                                                                    |                                                                                                    |   |
| 開始位置                                                                                                    | bytes                                                                                                    |   |
| コピーサイズ                                                                                                    | bytes お問い合せ 戻る                                                                                                    |   |
| ipos: T60041 Mi<br>opos: 160041 M<br>non-tried: 0 B,<br>rescued: 160041<br>pct rescued: 100.0<br>tin<br>Finished | s, non-trimmed: UB, current rate: 41050 KB/S<br>B, non-scraped: OB, average rate: 75384 kB/s<br>bad-sector: OB, error rate: OB/s<br>MB, bad areas: O, run time: 35m 22s<br>0%, read errors: O, remaining time: n/a<br>ne since last successful read: n/a<br>NAS-RESCUE<br>ADVANCED                                                                                                    |   |

## 図 5.コピーが正常終了

メッセージ欄(コピーサイズの下の青背景のエリア)の最終行に、「Finished」と表示されます。 「ログ表示」のボタンをクリックすると、コピーの結果が表示されます。

## 3.2.7 コピー結果のログ表示

|              |               | ddrescueview  | [20241016-162 | 2721.map]   |        | _ 🗆 🗙 |
|--------------|---------------|---------------|---------------|-------------|--------|-------|
| File View    | Options He    | lp            |               |             |        |       |
| Rescue statu | us: Finished  | (Pass 1)      |               |             |        |       |
| Input size:  | 160.04 GB     | Rescued:      | 160.04 GB     | ■Non-tried  | 0 Byte |       |
| Error count  | : 0<br>0 Duto | Bad sectors:  | 0 Byte        | Non-trimmed | 0 Byte |       |
| Pending:     | 0 Byte        | DCurrent pos: | 160.04 GB     |             | 0 Byte |       |
| ×            |               |               |               |             |        |       |
|              |               |               |               |             |        |       |
|              |               |               |               |             |        |       |
|              |               |               |               |             |        |       |
|              |               |               |               |             |        |       |
|              |               |               |               |             |        |       |
|              |               |               |               |             |        |       |
|              |               |               |               |             |        |       |
|              |               |               |               |             |        |       |
|              |               |               |               |             |        |       |
|              |               |               |               |             |        |       |
| <b></b>      |               |               |               |             |        |       |
| /home/nr/Ma  | pfiles/20241  | 016-162721.m  | ap            |             |        |       |

図 6.コピー結果のログ表示

コピー結果は、3つの方法で表示されます。

- 一つ目は、上段の数字形式(各項目の説明は、下表)
- 二つ目は、上段右の円グラフ表示(一円で、メディア全体を示す)
- 三つ目は、下段のマス目形式(マス目全体で、メディア全体を示す)

| No | 項目名         | 説明                                                        |
|----|-------------|-----------------------------------------------------------|
| 1  | Input size  | コピー元のメディアのサイズ                                             |
| 2  | Error Count | Read エラーが発生した回数                                           |
| З  | Pending     | Read エラーが発生して、未処理のサイズ                                     |
| 4  | Rescued     | 正常にコピーできたサイズ                                              |
| 5  | Bad sector  | 不良セクターと断定された個数                                            |
| 6  | Current pos | 現在の Read している位置                                           |
| 7  | Non-tried   | 未だ、コピーを行っていないサイズ                                          |
| 8  | Non-trimmed | あっ後来は行うかれて、「日の説明の回々語がたみ」の                                 |
| 9  | Non-scraped | <b>衣 3. 连79 叭儿&gt;&gt; 衣小項日&gt;&gt; 訊 为</b> >> 回石 固川 E 参照 |

表 4.ログ内の項目の説明

#### 3.3 CloneMeisterのコピー動作

CloneMeister は、以下の4段階でコピーを行います。

第一段階 正常ブロックと、非トリム・ブロックとに分離

ブロック単位で Read していき、Readエラーが発生した場合、このブロックを非トリム・ブロッ クとしてマークし、とにかく最後まで、Readします。

当然、非トリム・ブロックが発生しない場合は、ここでコピーは終了します。

第二段階 非トリム・ブロックから、非スクレイプ・ブロックの抽出

非トリム・ブロック毎に、前方からセクタを1個1個ReadL、Readエラーが発生するセクタま で進めます。次にブロックの後方からセクタを1個1個ReadL、Readエラーが発生するセク タまで進めます。Readエラーが発生した区間のブロックを非スクレイプ・ブロックとしてマークし ます。

第三段階 非スクレイプ・ブロックから、Raedエラーを発生するセクタの抽出

非スクレイプ・ブロックに対して、セクタ毎にReadして、Readエラーが発生するセクタを抽出 します。

第四段階 Readエラーが発生したセクターを指定回数分、小ライ

「再試行の回数」の設定で行う、再試行とは、上記の第四段階の小ライ回数を言います。

#### 3.4 反転モード

クローンを作成していると、途中でRead エラーが多発して、全然前に進まない、ということ が有ります。このような場合は、「反転モード」を試してみる、というのも一手です。 操作方法は、

一旦、「キャンセル」ボタンをクリックして、コピーを中断し、

「反転モード」にチェックを入れて、

「開始」ボタンをクリックします。

反転モードは、コピーの速度が遅いですが、試してみる価値は有ります。 実際に、お客様より、「反転モード」でデータの取出しができた、という声を頂いております。

## 3.5 部分コピー

一部分のみをコピーしたい場合が有ります。

この場合は、「開始位置」と「コピーサイズ」を指定して、「開始」ボタンをクリックすることで、で きます。

「開始位置」と「コピーサイズ」を指定するには、「KB」と「KIB」、「MB」と「MGIB」と言う風に、
 「i」が入るか、入らないかで、実際の位置やサイズは微妙に変わる事を理解する必要が有ります。
 1KB=10<sup>3</sup> B = 1000B
 1KiB=2<sup>10</sup> B = 1024 B

1MB=10<sup>6</sup> B = 100 万B 1Mib=2<sup>2</sup>0 B = 104 万 8,576B

CloneMeisterでの表記は、「」を含まない単位です。

Windows 上では、1KB=1024Bと、「i」が入っていないのに、「i」を含んだ単位として使われているようなので、注意が必要です。

## 3.6 ログファイルの保存期間

NAS-RESCUE ADVANCED の起動イメージを USB メモリに作成した場合に限り、CloneMeister のログは、USB メモリに保存されます。

例えば、CloneMeister でコピー中に、一旦、「キャンセル」し、NAS-RESCUE ADVANCEDのメニュ ーに戻り、再度、CloneMeisterの画面を開こうとした時、キャンセル時と完全に接続が一致して いる場合に限り、下記のメッセージが表示されます。

|                                                                       | 作業の再開の確 | 認   | _ × |
|-----------------------------------------------------------------------|---------|-----|-----|
| このコンピューターに接続されているHDDの構成が<br>前回の実行時と一致しています。<br>前回のクローンHDD作成作業を再開しますか? |         |     |     |
|                                                                       |         | Yes | No  |
|                                                                       |         |     |     |

#### 図 7.作業の再開の確認メッセージ

コピーを継続する場合「Yes」

新規にコピーを開始する場合は「No」

を選択します。

※注意 この処理は、直前のログに対してのみであり、2回前、3回前等のログを選択して 継続する、とうことはできません。

## 3.7 コピーの中断と再開

コピーを中断するには、「キャンセル」ボタンをクリックすると、少々の時間経過後に中断できます。

HDD等のメディアの接続を変更しなければ、「開始」ボタンをクリックすることで、継続してコピーが再開されます。

但し、CloneMeister のライセンスの期限が、「開始」ボタンをクリックする時点で切れていれば、 「開始」ボタンをクリックすることができません。この場合は、ライセンスを購入下さい。

#### 3.7.1 NAS-RESCUE ADVANCED のメニュー画面に戻った後に再開する場合

前回のCloneMeister利用時と完全に同じ接続の場合に限り、以下のメッセージが表示されます。ここで、「Yes」をクリックすると、コピーを再開できます。

|   | 作業の再開の確                                       | 認                          | _ ×             |
|---|-----------------------------------------------|----------------------------|-----------------|
| 8 | このコンピューターに接線<br>前回の実行時と一致してし<br>前回のクローンHDD作成作 | 記されている⊦<br>ヽます。<br>F業を再開しる | HDDの構成が<br>ますか? |
|   |                                               | Yes                        | No              |
|   |                                               |                            |                 |

※注意 一旦「No」をクリックすると、二度とコピーの再開は出来なくなるので注意して下さい。

もし、「図 8.作業の再開の確認メッセージ」が表示されなかった場合は、HDD 等の接続が変わった事として認識され、コピーの再開はできず、新規コピーの状態になります。

図 8.作業の再開の確認メッセージ

#### 3.7.2 PCを再起動してからのコピー再開の方法

操作1. 再起動する前に、NAS-RESCUE ADVANCEDのメニュー画面から、「ディスクユーティリティ」ボタンをクリックします。

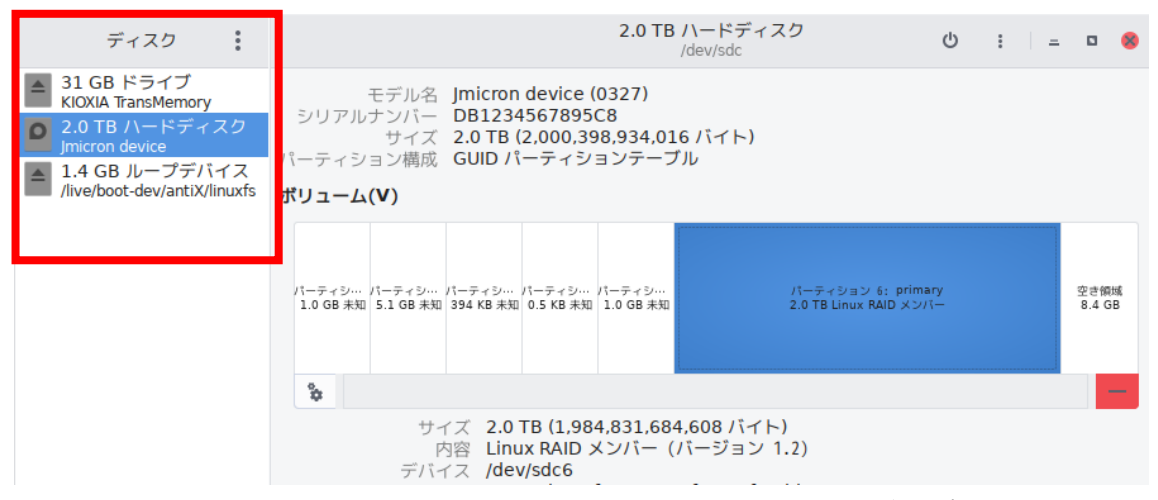

図 9.CloneMeister の再起動前に、ディスクユーティリティの画面を写真撮影

操作 2.「ディスクユーティリティ」の左ウィンドウに表示されている HDD 等の数と順番をメモスは、写真撮影をします。

操作3. PCの電源を切ります。

操作 4. NAS-RESCUE ADVANCEDを起動します。「ディスクユーティリティ」のボタンをクリックして、「ディスクユーティリティ」の左ウィンドウに表示されている HDD 等の数と順番が、再起動前 と完全に一致しているかを確認します。

(LINUX は起動の度に、HDD 等を認識する順番が変わります。従って、「ディスクユーティリティ」の左ウィンドウを確認しながら、HDD 等を抜き差しして、再起動前の状態に完全に一致させて下さい)

操作 5. CloneMeister を開いて、

|   | 作業の再開の確                                       | 認                          | _ ×           |
|---|-----------------------------------------------|----------------------------|---------------|
| ? | このコンピューターに接続<br>前回の実行時と一致してし<br>前回のクローンHDD作成作 | むれているHE<br>∖ます。<br>F業を再開しま | DDの構成が<br>すか? |
|   |                                               | Yes                        | No            |
|   |                                               |                            |               |

図 10.作業の再開の確認メッセージ

このメッセージが表示されれば、コピー再開ができます。「YES」をクリックして下さい。

## 第4章 ログ画面の解析と対処方法

本章では、数例のログ画面を示し、その解析並びに対処方法を説明します。

### 4.1 Read エラーの発生箇所を確認する

図 11 は、HDD の先頭付近にのみ、Read エラーが発生している例です。

|              |             | ddrescueview [   | 20160517-172 | (625.map]       |             | _ 🗆 × |
|--------------|-------------|------------------|--------------|-----------------|-------------|-------|
| File View    | Options He  | lp               |              |                 |             |       |
| Rescue statu | is: Copying | non-tried blocks | S            |                 |             |       |
| Input size:  | 1.00 TB     | Rescued:         | 1.00 TB      | ■Non-tried      | 1.14 MB     |       |
| Pending:     | 2 / 2 MP    | Bad sectors:     | 5.12 KB      | Non-trimmed     | 2.29 MB     |       |
| Fending.     | 5.45 MD     | Ecurrent pos.    | 1.00 16      | BN011-Scraped   | ОБусе       |       |
|              |             |                  |              |                 |             |       |
|              |             |                  |              |                 |             |       |
|              |             |                  |              |                 |             |       |
|              |             |                  |              |                 |             |       |
|              |             |                  |              |                 |             |       |
|              |             |                  |              |                 |             |       |
|              |             |                  |              |                 |             |       |
|              |             |                  |              |                 |             |       |
|              |             |                  |              |                 |             |       |
|              |             |                  |              |                 |             |       |
|              |             |                  |              |                 |             |       |
|              |             |                  |              |                 |             |       |
| /media/nr/sd | b1-usb-ADAT | A USB Flash /h   | ome/nr/Map   | ofiles/20160517 | -172625.map | )     |
|              | 図 11.       | 先頭近辺で R          | ead エラー      | -が発生してい         | いる例         |       |

1TB のハードディスクで、Read エラーが 10 個で、Read 出来なかったのは、 5120B ということが判ります。

赤い□をクリックすると、次ページの図12のように、詳細が表示されます。

|               |                                                          | Block i      | nspecto | r           | ×          |  |
|---------------|----------------------------------------------------------|--------------|---------|-------------|------------|--|
| Block 2       | Block 2 \$\$\$ Start: 720.87 MB Size: 360.43 MB (703974) |              |         |             |            |  |
| Sector distri | bution                                                   |              |         |             |            |  |
| Non-triec 0 s | s N                                                      | Non-trimmed  | 4297 s  | Bad sect    | or(s 10 s  |  |
| Rescued: 69   | 9667 1                                                   | Non-scraped  | 0 s     |             |            |  |
| Status        | Start                                                    |              | Le      | ength       |            |  |
| Rescued       | 0x0000                                                   | 00000 (0 Byt | e) (0)  | x3D374000   | (1.03 GB)  |  |
| Non-trimme    | 0x3D37                                                   | 74000 (1.03  | GB) (0) | x0000C000   | (49.15 KB) |  |
| Rescued       | 0x3D38                                                   | 80000 (1.03  | GB) (0) | x00001000   | (4.10 KB)  |  |
| Bad sector(s  | 0x3D38                                                   | 81000 (1.03  | GB) (0) | x00000200   | (512 Byte) |  |
| Non-trimme    | 0x3D38                                                   | 81200 (1.03  | GB) (0) | x0000F000   | (61.44 KB) |  |
| Rescued       | 0x3D39                                                   | 90200 (1.03  | GB) ()  | x00004E00   | (19.97 KB) |  |
|               |                                                          | > Trac       | k curre | nt position | Close      |  |

図 12.Read エラー発生個所の詳細

この図より、1.03GB 近辺で、10 セクタの Read エラーが発生していることが判 ります。この Read エラーがデータ取出しに影響するかどうかは、HDD 等の使 用状況により変わります。

HDD 等の使用状況は、「ディスクユーティリティ」のパーティション図で、判断します。

例えば、2 台構成の LinkStation や TeraStation の場合

図 12 は、2 台構成の LinkStation や TeraStation の HDD をディスクユー ティリティで確認したパーティション図です。データが保存されているパーテ ィションは、左から6 番目のパーティションです。開始位置は、約 8GB 付近 になります。(図 11 では、1TB の HDD、図 12 では、2TB の HDD ですが、 LinkStation や TeraStation のパーティション構造は一致しており、データパ ーティションの容量だけが変動します)

Read エラーが発生したのは、1.03GB 付近なので、データが保存されている パーティションの外になるので、データの取出しには、完全に影響しません。

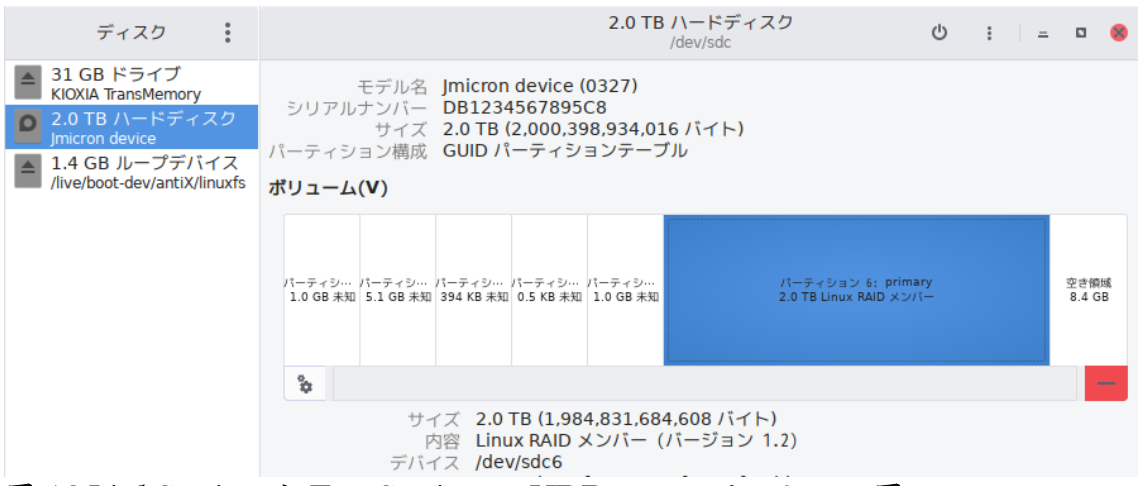

図 12.LinkStation や TeraStation の HDD のパーティション図

一方、同じ LinkStation でも、LS400 シリーズや LS500 シリーズの場合 図 11 は、LS400 シリーズや LS500 シリーズのパーティション図です。デ ータパーティションは、先頭からになります。

従って、データの取出しには、影響する可能性が有ります。しかし、領域の 先頭には、LinkStation の OS 等が保存されているので、実際にユーザーが保 存したデータの取出しに影響は、ほぼ、無いと思います。

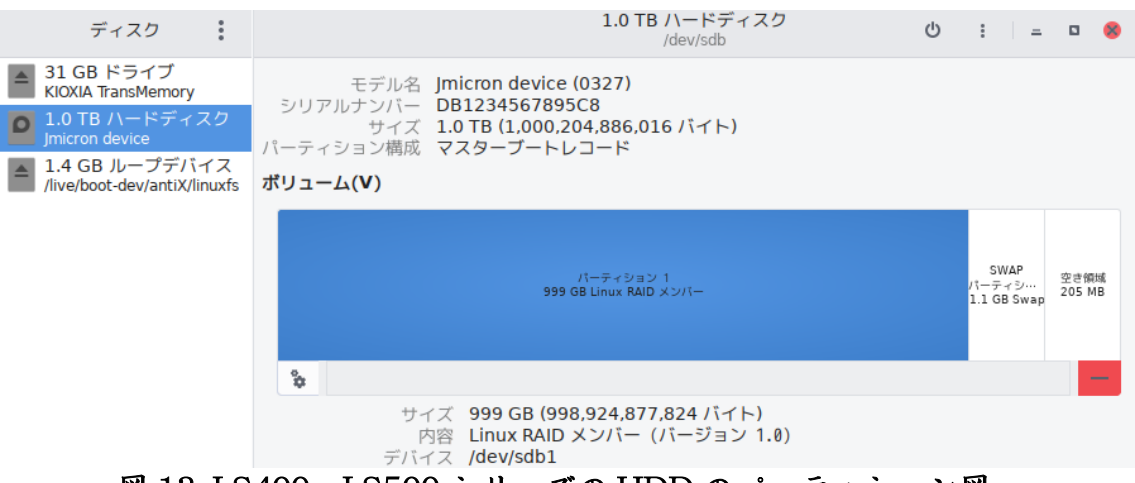

図 13. LS400、LS500 シリーズの HDD のパーティション図

## 4.2 領域の後半で Read エラーが多発

図 14 は、領域の後半が、ほとんど Read できていない例です。

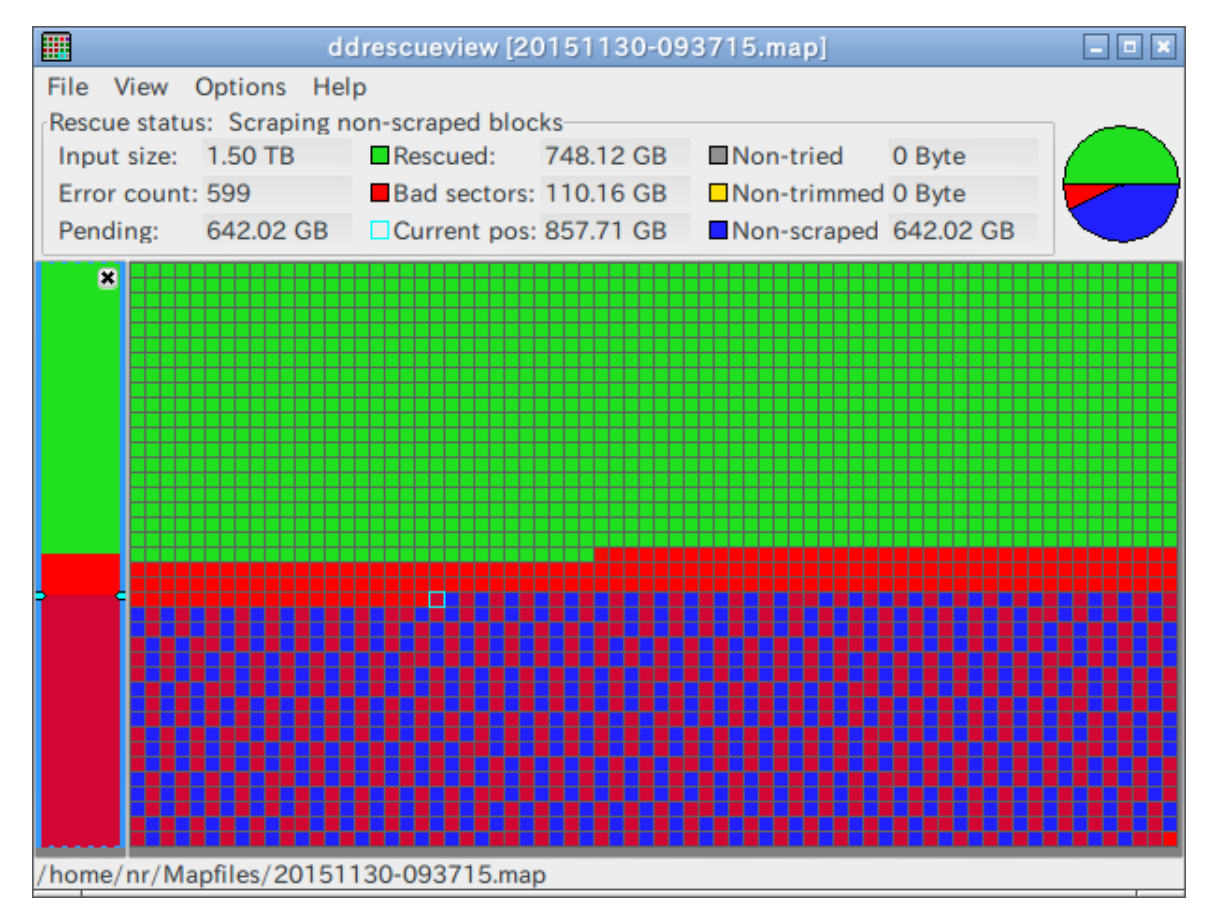

図 14.領域の後半で、Read エラーが多発

1.5TBの HDD で、前半の 748GB まではコピー出来ています。保存したデー タ量が、748G より少ない場合は、ある程度、データの取出しができると思いま す。

では、データ量が748GB以上の場合は、望みは薄いですが、逆方向からコ ビーを開始する方法が有ります。詳しくは、「3.4. 反転モード」を参照下さい。 残る手は、復旧業者に依頼する事になります。おそらく、プラッタ(いわゆ るレコード盤)にキズが付いているように思います。復旧料金は高額になると 思われます。(弊社へご相談下さい)

## 4.3 データの保存領域で Read エラーが発生

図 15.、図 16 は、中間点で Read エラーが発生している場合の例です。

|                |               | ddrescueview [ | 20240826-165 | 340.map]        |             | _ 🗆 🗙 |
|----------------|---------------|----------------|--------------|-----------------|-------------|-------|
| File View O    | ptions Hel    | р              |              |                 |             |       |
| Rescue status  | : Finished    |                |              |                 |             |       |
| Input size:    | 500.11 GB     | Rescued:       | 500.11 GB    | ■Non-tried      | 0 Byte      |       |
| Error count: 2 | 23<br>D. Ruto | Bad sectors:   | 98.30 KB     | Non-trimmed     | 0 Byte      |       |
| Pending:       | овусе         | Deutient pos:  | 200.11 GB    | DN011-Scraped   | овуше       |       |
| *              |               |                |              |                 |             |       |
|                |               |                |              |                 |             |       |
|                |               |                |              |                 |             |       |
|                |               |                |              |                 |             |       |
|                |               |                |              |                 |             |       |
|                |               |                |              |                 |             |       |
|                |               |                |              |                 |             |       |
|                |               |                |              |                 |             |       |
|                |               |                |              |                 |             |       |
|                |               |                |              |                 |             |       |
|                |               |                |              |                 |             |       |
|                |               |                |              |                 |             |       |
| /media/nr/sdb1 | 1-usb-ADAT    | A USB Flash /h | ome/nr/Mar   | ofiles/20240826 | -165340.map | )     |

図 15.データの保存領域で Read エラーが発生

|               | Block inspe          | ector                 | ×    |
|---------------|----------------------|-----------------------|------|
| Block 1089    | 🗘 Start: 196.26 GB   | Size: 180.22 MB (3519 | 91 : |
| Sector distri | bution               |                       |      |
| Non-triec 0   | s Non-trimmec 0 s    | Bad sector(s 8 s      |      |
| Rescued: 35   | 1983 Non-scraped 0 s | ÷                     |      |
| Status        | Start                | Length                |      |
| Rescued       | 0x00000000 (0 Byte)  | 0x2DBC81C000 (196     | .44  |
| Bad sector(   | 0x2DBC81C000 (196.4  | 4 0x00001000 (4.10 KE | 3)   |
| Rescued       | 0x2DBC81D000 (196.4  | 4 0x002DE000 (3.01 M  | B)   |
|               |                      |                       |      |
|               |                      |                       |      |
|               |                      |                       |      |
|               | > Track cu           | urrent position Close | :    |

図 16.Read エラー発生個所の詳細

図 15.、図 16 より、500GB の HDD で、約 196.44GB 付近から、23 個、98..30 KBの Read エラーが発生していることが判ります。

まずは、この状態で、データ取り出しを行います。

データ取り出しの影響が有るか、無いかを確認します。

データ取出しに影響が有った場合

・データの取出し中に、コピーのエラーが発生

・ファイルを開こうとしたら、開かない、もしくは開いたが表示がおかしいなどの現象が発生します。

もし、データ取出しに影響が有った場合は、「3.5 部分コピー」を参照して、 Read エラー部分の部分コピーを行ってみます。

図 16 の例に対する、部分コピーの設定方法は、 開始位置 196GB コピーサイズ 361MB

設定値の説明

開始位置は、図 16 の表内の Bad sector 196..44GB から、196GB

コピーサイズは、Read エラーが1089Block と1090Block にまたがっています。

Block のサイズは、図 16 の右上に、Size:180.22MB と有る事から、

コピーサイズ=180.22MB × 2  $\Rightarrow$  361MB

要は、Read エラーが発生した領域を含む、広めの領域を指定します。

## 第5章 **こんな時は?**

本章では、クローン作成中に起きる様々な現象について、その対処方法を説明 します。

#### 5.1 PC に HDD を接続したら、NAS-RESCUE ADVANCED が起動しない

チェック1 NAS-RESCUE ADVANCEDのみ、なら起動する? →起動する場合 → チェック2へ →起動しない場合 → 別紙、「NAS-RESCUE ADVANCED操作手順書」を参考にして、 NAS-RESCUE ADVANCEDを起動できるようにして下さい。 どうしても起動しない場合は、PC のメーカー名と機種名を書いて、弊社へメールでお問合せ 下さい。

チェック2 NAS-RESCUE ADVANCEDのみで起動し、HDDをUSB経由 でPCに接続し、「ディスクユーティリティ」でHDDの状態を確認 →正しく表示される場合 → チェック3へ →表示がおかしい場合 → 「6.2 USB経由でコピー元を接続したが、認識 しない」「6.3 HDDの容量が正しく表示されない」を参照して下さい。 →表示されない場合 → HDDが物理障害を起こしています。弊社へお問 合せ下さい。

チェック3 USB 経由で HDD を接続して、クローンを作成できるか? →出来る場合 → そのまま、クローンを作成して下さい。 →出来ない場合 → PC と HDD の接続方法に問題が有ります。もしくは、 SATA ケーブルか、電源ケーブルに問題が有ります。 5.2 USB 経由でコピー元の HDD を接続したが、認識しない

HDDには、種類が有ります。

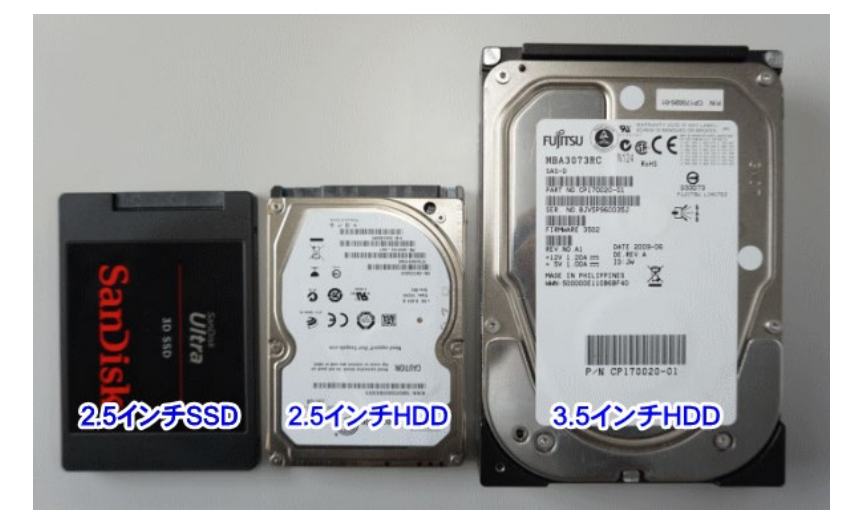

図 17.2.5 インチ SSD、2.5 インチ HDD、3.5 インチ HDD https://note.cman.jp/hdd/hdd\_size\_change/より引用

チェック1 HDDのサイズは、3.5 インチ?、2.5 インチ? →3.5 インチの場合 → チェック2へ →2.5 インチの場合 → チェック3へ

**チェック2** USB←→SATA 変換ケーブルには電源ケーブルが付いてる? 3.5 インチのHDDは、駆動用に別電源が必要です。従って、USB←→SATA 変換ケーブ ルは、100V 電源のある物、もしくはHDDスタンドが必要です。

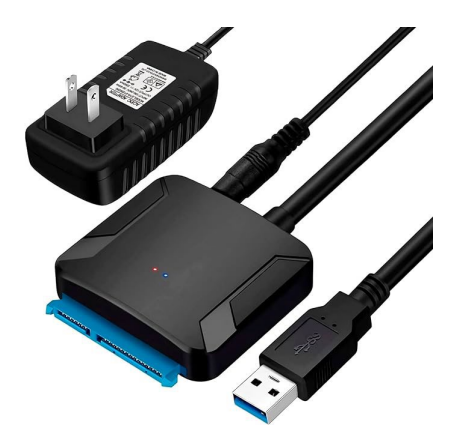

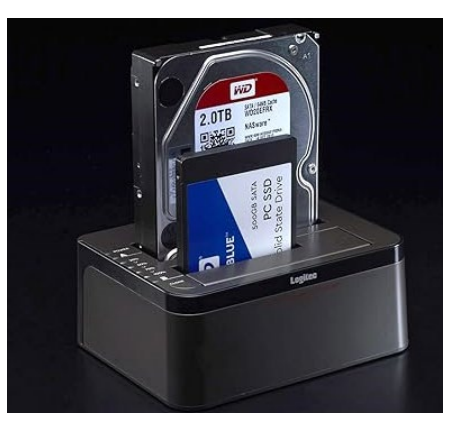

図 18. USB ← → SATA 変換ケーブルと HDD スタンド → 電源ケーブルが付いている場合 →  $f_{xy}/3 \sim$ → 電源ケーブルが付いている場合 → 上写真のような、USB ← → SATA 変換ケーブルを 用意して下さい。 チェック3 HDDを抜いて、再度接続します。HDDは認識した? →認識した場合 → 問題解決 →認識しない場合 → HDDは物理障害です。弊社へ相談下さい。

#### 5.3 HDD の容量が正しく表示されない

チェック1 HDDを抜いて、再度接続します。正しい容量が表示された? →正しい容量表示された場合 → 問題解決 →正しい容量表示されない場合 → HDDは物理障害です。弊社へ相談下さい。

#### 5.4 コピー中に「Write error」と表示された

コピー先の HDD が故障しています。交換して下さい。

### **5.5 コピー中に「カチッ、カチッ」と音が鳴りだした**

HDDが物理障害を発生しました。

#### チェック1 音が鳴る HDD は、コピー元?、それともコピー先?

→音が鳴るHDDがコピー元の場合

直ぐに「キャンセル」ボタンをクリックして、コピーを終了させて下さい。

「ログ表示」ボタンをクリックして、ログを表示させ、コピーの進捗状態の写 真撮影を行います。

その後、NAS-RESCUE ADVANCED を終了させ、PC の電源を切ります。 コピーの進捗状況にも依りますが、ダメ元で、コピー先の HDD に対して、デー 夕復旧処理を行います。

データの取出しが不完全の場合は、弊社へ相談下さい。

→音が鳴るHDDがコピー先の場合

直ぐに「キャンセル」ボタンをクリックして、コピーを終了させて下さい。 その後、NAS-RESCUE ADVANCEDを終了させ、PCの電源を切ります。 コピー先のHDDを交換して、再度コピーを開始して下さい。

#### 5.6 一週間経ったがコピーが終わらない

コピーの進捗状態によって、判断が変わります。

「3.3 CloneMeister のコピー動作」を参照し、その動作の進捗状況は、CloneMeister のメッセージ欄で、おおよそ判断できます。

ipos: 134152 kB, non-trimmed: 0 B, current rate: 2228 kB/s opos: 134152 kB, non-scraped: 0 B, average rate: 10319 kB/s non-tried: 3743 MB, bad-sector: rescued: 134152 kB, bad areas: 0 B, 0 B/s error rate: 0, run time: 13s 6m pct rescued: 3.45%, read errors: 0, remaining time: time since last successful read: 0s

図 19.メッセージ欄の表示例

| No | 進捗                 | 判定方法                   |
|----|--------------------|------------------------|
| 1  | 1回目のコピー中           | 「Non-Tried」が0でない       |
| 2  | 1回目の Trim・Scrape 中 | 「Non-Tried」 か゜         |
| 3  | 2回目の再試行中           | メッセージ欄の下部に、2 Times と表記 |
| 4  | 3回目の再試行中           | メッセージ欄の下部に、3 Times と表記 |
|    | •••                |                        |
| 5  | N回目の再試行中           | メッセージ欄の下部に、N Times と表記 |

表 5.コピーの進捗状態の判定方法

※Nは、CloneMeisterの「再試行の回数」で指定した数

上表のそれぞれの進捗に対する、コピーの継続か、中止を判断する方法等を以 下に説明します。

「3.7 コピーの中断と再開」を参照下さい。

要は、「キャンセル」ボタンをクリックして、一旦、コピー処理を中断します。 「ログ表示」ボタンをクリックして、ログを表示させます。

まずは、「5.6.1. ログ画面の表示からコピーの再開、中止を判断」の参考に、 それぞれの段階での、コピーの中止、再開を判断します。

## 5.6.1 ログ画面の表示からコピーの再開、中止を判断

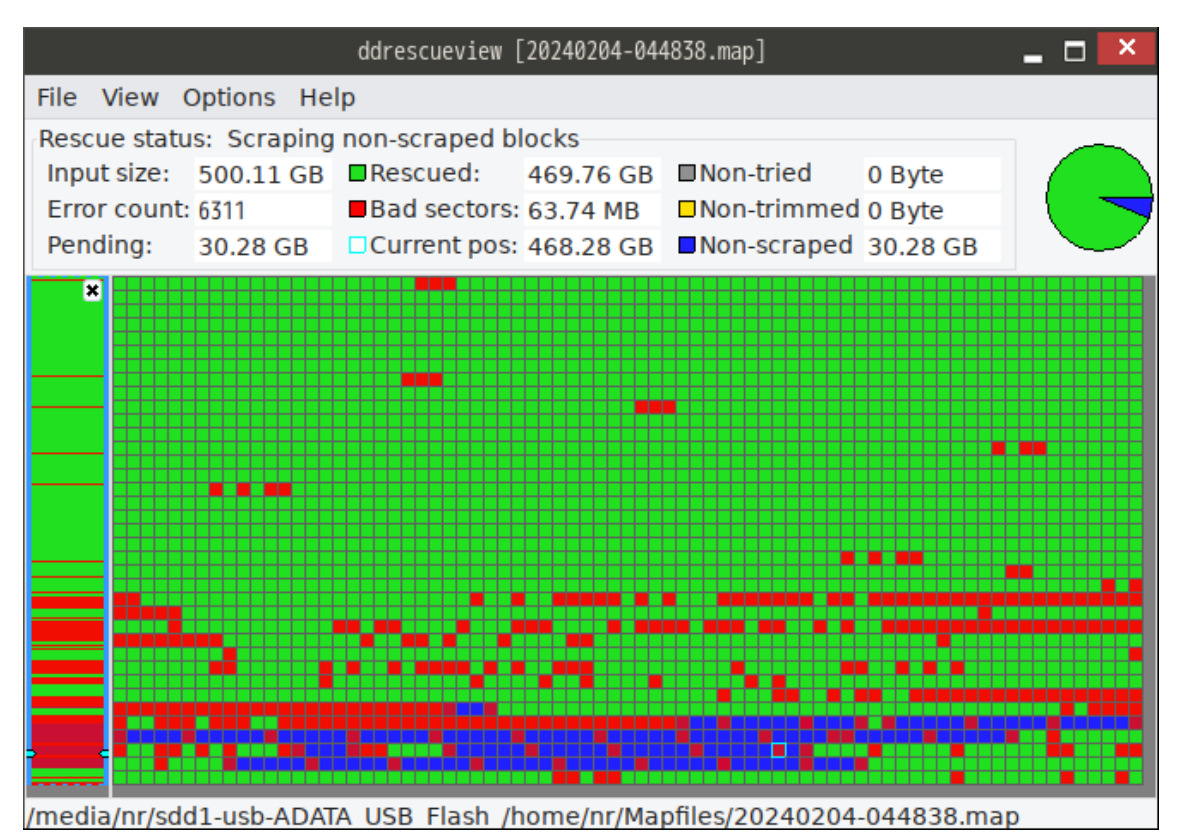

図 20.ログ画面の例

| マスの色  | コピーの状態             |
|-------|--------------------|
| 绿色    | 正常にコピーできた所         |
| 赤色    | コピー出来なかった所         |
| 黄色と青色 | 正常セクタとエラーセクタの分離処理中 |
| 灰色    | コピーが未着手            |

表 6.ログ画面内の表示色と判断する目安

※注意 黄色と灰色の例は、図21を参照下さい。

### 5.6.2 状態1.「1回目のコピー中」の場合

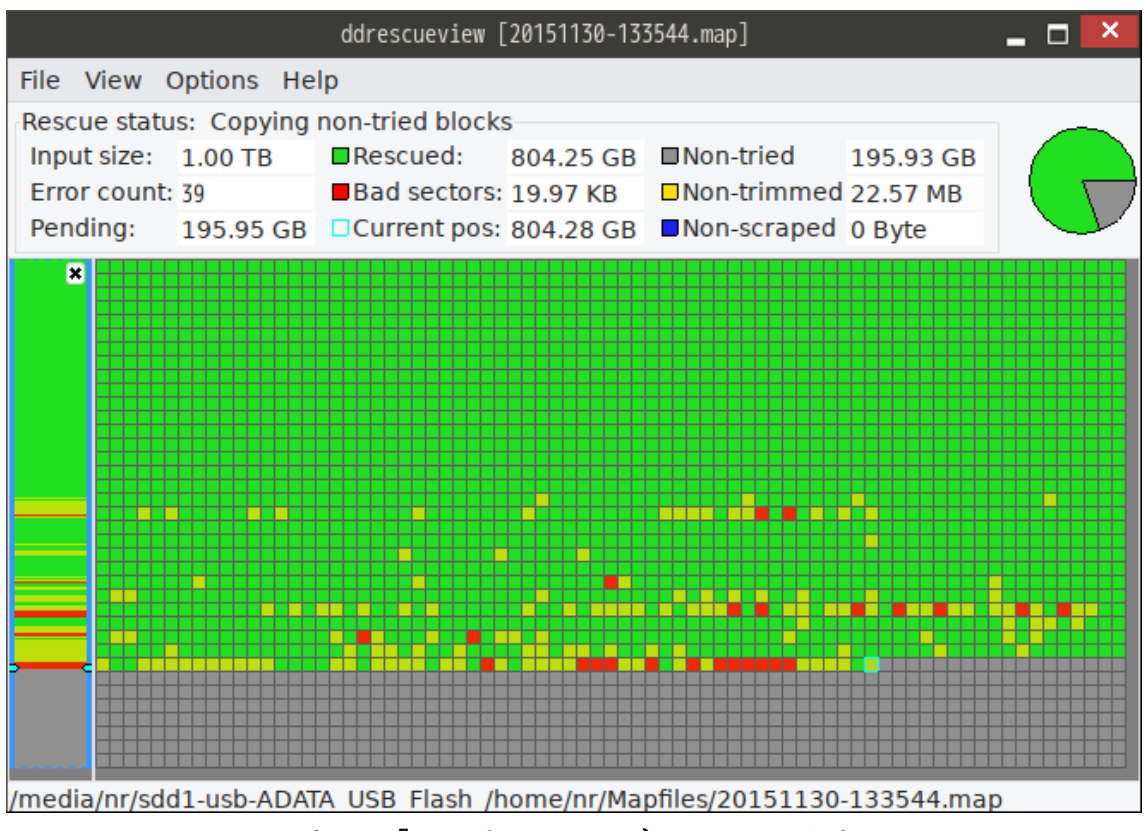

図21.「1回目のコピー中」のログ画面

「1回目のコピー中」ということは、図21のように、グレーの領域が存在することになります。

方法1.緑色の面積(正常にコピーできたエリア)が、実際に保存したデータ量より大きいと判断される場合は、一旦、これで、データ復旧を試してみます。 データ復旧の結果が思わしくない場合は、方法2.へ進みます。 緑色の面積が小さい場合は、方法2へ進みます。

方法2.「反転モード」で、逆方向からコピーを再開 時折、コピーを中断して「ログ画面」を開いて、コピーの進捗を確認します。

#### 5.6.3 状態 2.「1 回目の Trim·Scrape 中」の場合

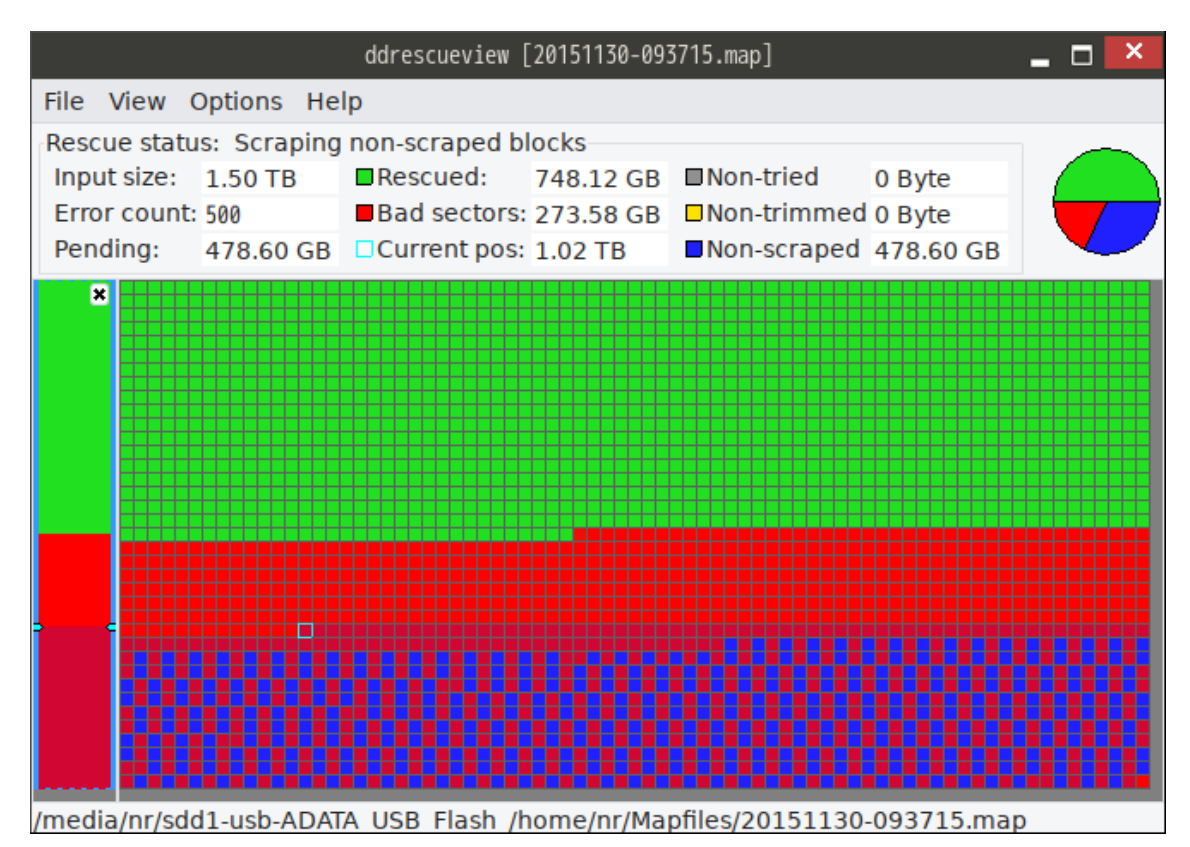

図 22.「1 回目の Trim・Scrape 中」のログ画面

図 22 の例では、青色部分で、Read エラーが発生しているセクタと、正常なセ クタとの分離作業を行っている領域になります。

上図の場合、青色部分の中から、正常なセクタを分離しても、この領域から のデータ復旧は望めません。まずは、ここで一旦、コピーを中止してデータ復 旧を行い、取り出したデータ量で判断することになります。

上図で、赤色部分が緑色だった場合は、作業を継続して、正常セクタをより 多く救出する、ということになります。

5.6.4 状態 3.「2回目の再試行中」の場合

状態 4.「3 回目の試行中」状態 5.「N 回目の試行中」の場合 「5.6.3 状態 2「1 回目の Trim·Scrape 中」の場合」と同様な判断を行います。

## 第6章 お問い合せの仕方

本章では、弊社へお問合せをする方法を説明します。

#### 6.1 弊社で必要な情報

弊社で状況を正しく理解できるように、以下の項目を送信下さい。

- ① CloneMeiste の実行状況が把握できる画面のハードコピー
- ② CloneMeister のログ画面のハードコピー
- ③ コピー元のパーティション図 (ディスクユーティリティのハードコピー)
- ④ コピー先のパーティション図 (ディスクユーティリティのハードコピー)
- ⑤ 質問の内容

6.2 操作手順

6.2.1 「お問い合せ」ウィンドウを表示

コピーを終了した状態で、CloneMeisterの画面の「お問い合せ」ボタンをク リックします。

| マップファイル名                            | /home/nr/Mapfiles/2024120                                      | 3-103854.map                                                                                                    |        | 連絡先Email                                                                            |                                    |     |
|-------------------------------------|----------------------------------------------------------------|----------------------------------------------------------------------------------------------------|--------|-------------------------------------------------------------------------------------|------------------------------------|-----|
| コピー元                                | /dev/sda v                                                     | Model Number: M4-CT064M4SSD2<br>Serial Number: 0000000011160306055<br>Firmware Revision: 0001<br>Sector Size: 512 bytes<br>Device Size: 64.0 GB (64023 MB)    | 7      | nas-rescue@ie-system.sakura.n<br>わ間合せ内容<br>下枠をクリックするとテキストエディタ<br>テキストを入力し、保存してエディタを | e.jp<br>7が起動します。<br>例じると下枠へ反映されます。 |     |
| コピー先                                | /dev/sdb ~                                                     | Model Number: Crucial CT275MX300SSL<br>Serial Number: 163313B471A0<br>Firmware Revision: MOCR021<br>Sector Size: 512 bytes<br>Device Size: 275 GB (275064 MB) | 21     | 画面イメージ添付<br>スクリーンショットボタンを押してカー                                                      | - ソルが「+」に変化した後に                    |     |
| 不良個所の分断処理                           | ✓ 有効                                                           |                                                                                                    |        | 撮影したいウィンドウをクリックするカ                                                                  | か、画面範囲をドラッグ選択してください。               |     |
| 再試行の回数                              | 3 ^ ~                                                          |                                                                                                    |        |                                                                                     |                                    |     |
| セクタサイズ                              | 512 bytes                                                      |                                                                                                    |        |                                                                                     |                                    |     |
| 反転モード                               | <ul> <li>逆方向に読み込む</li> </ul>                                   | 開始キャンセルログ表示                                                                                                    |        | スクリーンショット                                                                           | 削除 スクリーンショット                       | 削除  |
| 開始位置                                | bytes                                                          |                                                                                                    |        |                                                                                     |                                    |     |
| コピーサイズ                              | bytes                                                          | お問い合せ                                                                                                    | 戻る     |                                                                                     |                                    |     |
| 1005: 709754 KD                     | , non-trimmeu: v b, curren<br>8 non-scraped: 0.8 averan        | trate: ∠02 κο/s<br>erate: 762 kR/s                                                                                                    |        | スクリーンショット                                                                           | 削除 スクリーンショット                       | 削除  |
| non-tried: 63313<br>rescued: 709754 | MB, bad-sector: 0 B, erroi<br>kB, bad areas: 0, run ti         | rrate: 0 B/s<br>ime: 8m 3s                                                                                                    |        | ログファイル添付                                                                            |                                    |     |
| pct rescued: 1.10<br>tin            | %, read errors: 0, remaining<br>ne since last successful read: | $\frac{12h 49m}{n/a}$ NAS-F                                                                                                    | RESCUE |                                                                                     |                                    |     |
| Interrupted by use                  |                                                                | ADVA                                                                                                    | ANCED  | 送信                                                                                  |                                    | 閉じる |

図 23.「お問い合せ」ボタンをクリックして、お問合せウィンドウを表示

6.2.2 CloneMeister の画面のハードコピーを添付

お問合せウィンドウの「スクリーンショット」をクリックします。 お問合せウィンドウが一旦、消えます。 CloneMeister の画面をクリックします。 すると、お問合せウィンドウのクリックした「スクリーンショット」に、 CloneMeister の画面が小さく表示されます。

これで、CloneMeisterの画面のハードコピーの貼付が終了しました。

| お問い合せ                                                                                | _ D × |
|--------------------------------------------------------------------------------------|-------|
| 連絡先Email                                                                             |       |
| nas-rescue@ie-system.sakura.ne.jp                                                    |       |
| -<br><b>お問合せ内容</b><br>下枠をクリックするとテキストエディタが起動します。<br>デキストを入力し、保存してエディタを閉じると下枠へ反映されます。  |       |
|                                                                                      |       |
| 画面イメージ添付<br>スクリーンショットボタンを押してカーソルが「+」に変化した後に<br>撮影したいウィンドウをクリックするか、画面範囲をドラッグ選択してください。 |       |
|                                                                                      |       |
| スクリーンショット 削除 スクリーンショット                                                               | 削除    |
|                                                                                      |       |
| スクリーンショット 削除 スクリーンショット                                                               | 削除    |
| ログファイル添付                                                                             |       |
| 送信                                                                                   | 閉じる   |

図 24.CloneMeister の画面のハードコピーを添付

6.2.3 ログの画面のハードコピーを添付

「ログ表示」ボタンをクリックして、ログを表示させます。 お問合せウィンドウの「スクリーンショット」をクリックします。 お問合せウィンドウが一旦、消えます。ログの画面をクリックします。 すると、お問合せウィンドウのクリックした「スクリーンショット」に、ログ の画面が小さく表示されます。

これで、ログの画面のハードコピーの貼付が終了しました。

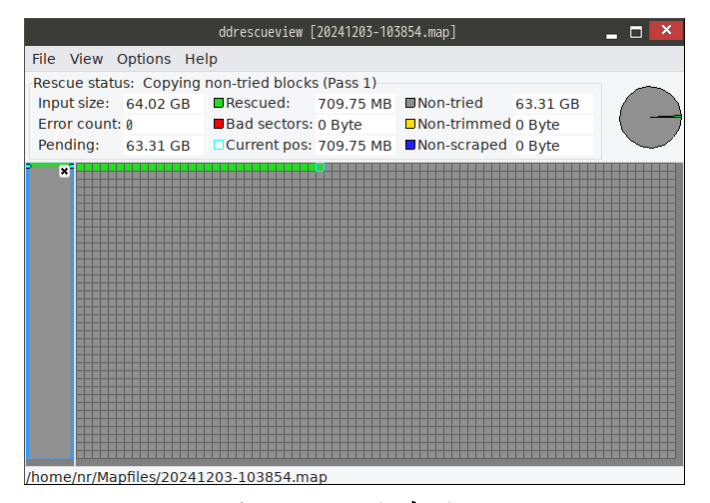

図 25.ログを表示

| お問い                                                          | 合せ                           | 🗕 🗆 🗡 |
|--------------------------------------------------------------|------------------------------|-------|
| 連絡先Email                                                     |                              |       |
| nas-rescue@ie-system.sakura.ne.jp                            |                              |       |
| あ問合せ内容<br>下枠をクリックするとテキストエディタが起動し<br>テキストを入力し、保存してエディタを閉じると   | ます。                          |       |
|                                                              |                              |       |
| 画面イメージ添付<br>スクリーンショットボタンを押してカーソルが「<br>撮影したいウィンドウをクリックするか、画面範 | +」に変化した後に<br>囲をドラッグ選択してください。 |       |
|                                                              |                              |       |
| スクリーンショット 削除                                                 | スクリーンショット                    | 削除    |
|                                                              |                              |       |
| スクリーンショット 削除                                                 | スクリーンショット                    | 削除    |
| ログファイル添付                                                     |                              |       |
|                                                              |                              |       |
| 送信                                                           |                              | 閉じる   |

図 26.ログの画面のハードコピーを添付

6.2.4 コピー元のパーティション図のハードコピーを添付

CloneMeister「戻る」ボタンをクリックして、メニュー画面に戻ります。 「ディスクユーティリティ」をクリックします。

ディスクユーティリティの左ウィンドウ内で、コピー元のメディアをクリック します。ディスクユーティリティの右ウィンドウにパーティション図が表示さ れます。

お問合せウィンドウの「スクリーンショット」をクリックします。

お問合せウィンドウが一旦、消えます。ディスクユーティリティの画面をクリ ックします。

すると、お問合せウィンドウのクリックした「スクリーンショット」に、ディ スクユーティリティの画面が小さく表示されます。

これで、コピー元のディスクユーティリティの画面のハードコピーの貼付が終 了しました。

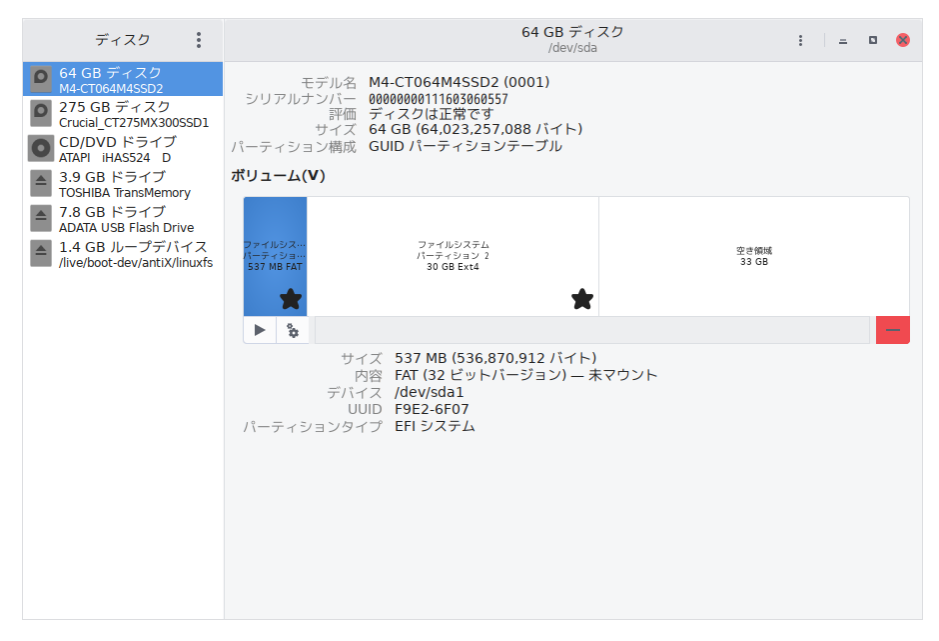

図 27.コピー元のパーディション図

| お問い合せ                                                                                | _ 🗆 🗡 |
|--------------------------------------------------------------------------------------|-------|
| 連絡先Email                                                                             |       |
| nas-rescue@ie-system.sakura.ne.jp                                                    |       |
| ろ問合せ内容<br>下枠をクリックするとテキストエディタが起動します。<br>テキストを入力し、保存してエディタを閉じると下枠へ反映されます。              |       |
|                                                                                      |       |
| 画面イメージ添付<br>スクリーンショットボタンを押してカーソルが「+」に変化した後に<br>撮影したいウィンドウをクリックするか、画面範囲をドラッグ選択してください。 |       |
|                                                                                      |       |
| スクリーンショット 削除 スクリーンショット                                                               | 削除    |
|                                                                                      |       |
| スクリーンショット 削除 スクリーンショット                                                               | 削除    |
| ログファイル添付                                                                             |       |
|                                                                                      |       |
| 送信                                                                                   | 閉じる   |

図 28. コピー元のパーティション図のハードコピーを添付

6.2.5 コピー先のパーティション図のハードコピーを添付

ディスクユーティリティの左ウィンドウ内で、コピー先のメディアをクリックします。ディスクユーティリティの右ウィンドウにパーティション図が表示 されます。

お問合せウィンドウの「スクリーンショット」をクリックします。

お問合せウィンドウが一旦、消えます。ディスクユーティリティの画面をクリ ックします。

すると、お問合せウィンドウのクリックした「スクリーンショット」に、ディ スクユーティリティの画面が小さく表示されます。

これで、コピー先のディスクユーティリティの画面のハードコピーの貼付が終了しました。

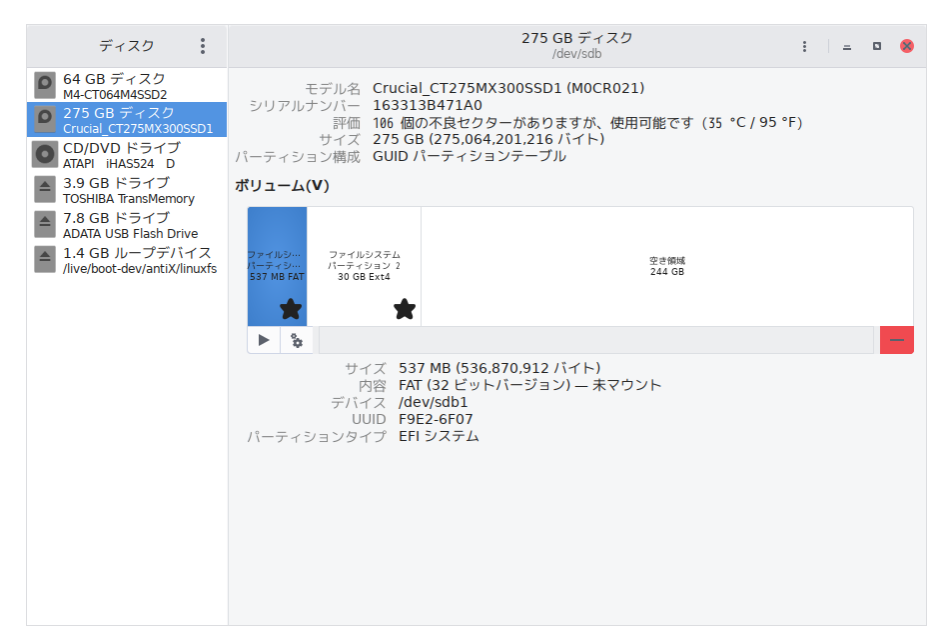

図 29.コピー先のパーディション図

| お問い合せ 🗕 🗖 🔀                                                                                 |  |  |  |
|---------------------------------------------------------------------------------------------|--|--|--|
| 連絡先Email                                                                                    |  |  |  |
| nas-rescue@ie-system.sakura.ne.jp                                                           |  |  |  |
| <b>お問合せ内容</b><br>下枠をクリックするとテキストエディタが起動します。<br>テキストを入力し、保存してエディタを閉じると下枠へ反映されます。              |  |  |  |
|                                                                                             |  |  |  |
| <b>画面イメージ添付</b><br>スクリーンショットボタンを押してカーソルが「+」に変化した後に<br>撮影したいウィンドウをクリックするか、画面範囲をドラッグ選択してください。 |  |  |  |
|                                                                                             |  |  |  |
| スクリーンショット 削除 スクリーンショット 削除                                                                   |  |  |  |
|                                                                                             |  |  |  |
| スクリーンショット 削除 スクリーンショット 削除                                                                   |  |  |  |
| ログファイル添付                                                                                    |  |  |  |
| 送信 閉じる                                                                                      |  |  |  |

図 30. コピー先のパーティション図のハードコピーを添付

6.2.6 お問合せ内容を入力

「お問合せ」ウィンドウのお問合せ内容の下の空欄をクリックすると、テキ スト入力ウィンドウが表示されます。

入力ウィンドウに、お問合せの内容を入力します。(日本語入力にするには、「半 角/全角」ボタンを押します)

入力が終わったら、「ファイル」→「保存」をクリックします。

テキスト入力ウィンドウが消えて、「お問合せ」ウィンドウの「お問合せ内容」 に、入力内容が反映されます。

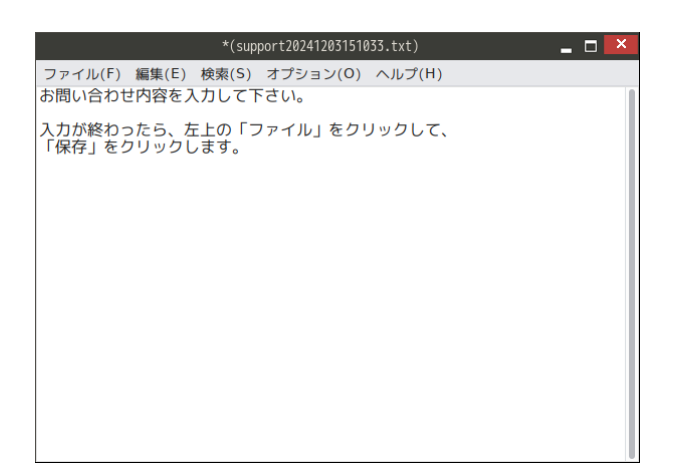

図 31.テキスト入力ウィンドウで、お問合せ内容を入力

| お問い;                                                                    | 음 <del></del> 번 | _ 🗆 본 |  |
|-------------------------------------------------------------------------|-----------------|-------|--|
| 連絡先Email                                                                |                 |       |  |
| nas-rescue@ie-system.sakura.ne.jp                                       |                 |       |  |
| お問合せ内容<br>下枠をクリックするとテキストエディタが起動します。<br>デキストを入力し、保存してエディタを閉じると下枠へ反映されます。 |                 |       |  |
| お問い合わせ内容を入力して下さい。                                                       |                 |       |  |
| 入力が終わったら、左上の「ファイル」をクリックして、<br>「保存」をクリックします。                             |                 |       |  |
|                                                                         |                 |       |  |
|                                                                         |                 |       |  |
| スクリーンショット 削除                                                            | スクリーンショット       | 削除    |  |
|                                                                         |                 |       |  |
| スクリーンショット 削除                                                            | スクリーンショット       | 削除    |  |
| ログファイル添付                                                                |                 |       |  |
|                                                                         |                 |       |  |
| 送信                                                                      |                 | 閉じる   |  |

図 32.お問合せ内容が反映

6.2.7 メールを送信

「お問合せ」ウィンドウの左下の「送信」をクリックすると、弊社へメール が送信されます。

弊社からの返信をお待ち下さい。

※注意 お問合せで送信された内容は、弊社の商品説明やお問合せに利用され ることが有る事をご了承下さい。(ユーザー様個人を特定できるような内容は、 公開しないことをお約束させて頂きます。)